# FirstNet – Treating Clinician Discharge Documentation

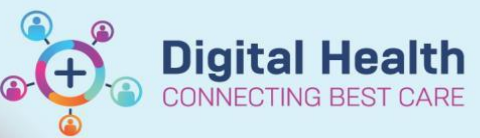

Digital Health Quick Reference Guide

#### This Quick Reference Guide will explain how to:

Create an ED discharge summary and an ED Patient Friendly Visit Summary

#### **Definitions:**

myHR - My Health Record - a secure online summary of health information accessible to the patient

## Outline

Creating a valid discharge summary is mandatory for all patients who are discharged from ED. Along with the patient details, a valid discharge summary needs to have a clinical synopsis and discharge diagnosis

They are automatically distributed to:

- a. The Patient's GP via Bossnet
- b. myHR (incomplete discharge summaries automatically be rejected by myHR)

### **Discharge Documentation**

Locate patient on LaunchPoint. Right click on the patient to select 'ED Ready for Discharge' and Sign off the order. The status will now change to blue and indicate to the ED team that the patient is ready to be discharged.

| Status      |
|-------------|
| +]<br>00:00 |

2. Open the patient chart. Using the **ED Doctor Discharge** column in **ED Doctor View** ensure that a **Problem/Diagnosis** has been entered as per QRG FirstNet – Treating Clinician –Adding diagnosis to Problem List.

| Firstnetski, Jonathan 🛛 🗵                                        |                                       |                                         |                           |                                            |                       |                        |                                                                           |                                                                  |                                       | 🛏 List 🔿 🛅 Recen | t 👻 MRN                                  | Q, 👻        |
|------------------------------------------------------------------|---------------------------------------|-----------------------------------------|---------------------------|--------------------------------------------|-----------------------|------------------------|---------------------------------------------------------------------------|------------------------------------------------------------------|---------------------------------------|------------------|------------------------------------------|-------------|
| Firstnetski, Jonathan<br>Allergies: morphine<br>Alerts: Recorded | Resu                                  | s Status: Not Recorded                  |                           | Sex:Male<br>DOB:01/01/19<br><b>Weight:</b> |                       |                        | Clinical Unit: Emergency -<br>Loc:S ED; FT; XR<br>Emergency (26/04/2023 1 | General Prese<br>6:17:26 to <no -="" date="" discharge="">]</no> | UR:7100064<br>Clinician:<br>Medicare: |                  |                                          |             |
| Menu 👻 🖲                                                         | < 🖂 👻 🔒 ED Doctor Vi                  | iew                                     |                           |                                            |                       |                        |                                                                           |                                                                  |                                       | Full screen      | 🖶 Print 🥠 2                              | minutes ago |
| Patient Information                                              | AA                                    | -                                       |                           |                                            |                       |                        |                                                                           |                                                                  |                                       |                  |                                          |             |
| ED Doctor View                                                   | ED Doctor Workflow                    | ED Doctor Discharge                     | Adult Quick Q             | rders X Da                                 | ediatric Quick Orders | X COVID19              | × +                                                                       | Ν                                                                |                                       | 🖂 0 👗 No 5       | Severity 🕒 👔                             |             |
| Oncology/Haematology View                                        |                                       | eb boctor bischarge                     | Addit Quick O             |                                            | contre quict orders   | Combins                |                                                                           | M.                                                               |                                       |                  |                                          |             |
| Results Review                                                   | +                                     | Problems/Alerts                         |                           |                                            |                       |                        | C3                                                                        | <ul> <li>Discharge Synopsis</li> </ul>                           |                                       |                  | Selected Visit                           | 6           |
| Orders and Referrals + Add                                       | Problems/Alerts                       |                                         |                           | ant Marchards Backland                     | and data see block    |                        |                                                                           |                                                                  |                                       |                  |                                          |             |
| MAR                                                              | Documents (6)                         | W NO Chronic proble                     | ems documented. Docum     | ent No Chronic Problems                    | or add a problem      |                        | Dismiss                                                                   | Font • Size                                                      | •                                     |                  |                                          |             |
| MAR Summary                                                      | Medication Reconciliation             |                                         |                           |                                            |                       |                        |                                                                           | X 6 🛱 B I U                                                      | <u>A</u> -≡≡                          | ± ≡   •4         |                                          |             |
| Medication List + Add                                            | (0)<br>Order Profile (14)             | Classification Medica                   | il an 🗸                   | Add as This \                              | /isit V Add problem   |                        | Q                                                                         |                                                                  |                                       |                  |                                          |             |
| Continuous Notes                                                 | New Order Entry                       |                                         |                           |                                            |                       |                        | No Chronic Problems                                                       |                                                                  |                                       |                  |                                          |             |
| Noter + Add                                                      | Custom Links                          | Priority Problem                        | m Name                    | Code                                       | Onset Classi          | Actions                |                                                                           |                                                                  |                                       |                  | 0-                                       |             |
| Observation Chart                                                | Discharge Synopsis                    | Injury                                  | to muscle/tendon of lower | eg 📖 ED1034FE-5                            | Clinical              | History 🗸 This Visit   | Chronic                                                                   |                                                                  |                                       |                  | 08                                       | ve          |
| Interactive View and Fluid Balance                               | GP/Health Professional                | Resolved Chronic Pro                    | blems                     |                                            |                       |                        |                                                                           | CD/Usellik Desfersione                                           | 1.7                                   |                  | out-out-out-out-out-out-out-out-out-out- |             |
| Activities and Interventions                                     | Information                           |                                         |                           |                                            |                       |                        |                                                                           | GP/Health Professiona                                            | Information                           |                  | Selected Visit                           | 1           |
|                                                                  | Patient Info: Tx Plan &<br>Sofety Net | <ul> <li>All previous This V</li> </ul> | /isit problems            |                                            |                       |                        |                                                                           | Foot - Size                                                      |                                       |                  |                                          |             |
| Allergies/Sensitivities + Add                                    | Salety Net                            |                                         |                           |                                            |                       |                        |                                                                           | 1 0112 0120                                                      |                                       |                  |                                          |             |
| Dx, Problems/Alerts                                              | Create Note                           | Documents (6)                           |                           | All Visi                                   | ts Last 18 months La  | st 24 hours Last 3 day | rs Last 1 weeks 🗸 🧿                                                       |                                                                  | <u>A</u> - <u>=</u> =                 | ± ≡ ⊅            |                                          |             |
| Dx, Current Procedures                                           | ED Discharge Summary                  |                                         | Dier                      | lav: All Clinical Notes                    | hange Filter          | Notes My Notes On      | ky Group by Encounter                                                     |                                                                  |                                       |                  |                                          |             |
| Form Browser                                                     | ED Patient Friendly Visit             | Time of Service Ad                      | Subject                   | Noto Tuno                                  | Author                | Lact Undated           | Last Undated By                                                           |                                                                  |                                       |                  |                                          |             |
| Case Conference/Discharge Plann                                  | Summary                               | The Drogress (0)                        | Subject                   | Note Type                                  | Addioi                | Last opdated           | Lasc opdated by                                                           |                                                                  |                                       |                  | Sa                                       | ave         |
| Care Plan Summary                                                | ED Doctor Referral/Transfer<br>Note   | <ul> <li>Completed (6)</li> </ul>       |                           |                                            |                       |                        |                                                                           |                                                                  |                                       |                  |                                          |             |
| Growth Chart                                                     | Statement of Attendance               | 02 MAY 2023 13:16                       | ED Nurse Discharge N      | ED Nurse Discharge N                       | Cernertest, Nursing P | 02 MAY 2023 13:20      | Cernertest, Nursing P                                                     | Patient Info: Tx Plan 8                                          | Safety Net                            |                  | Selected Visit                           | 0           |
| Histories                                                        | Medical Cortificate                   | 28 APR 2023 09:04                       | ED Nurse Initial Asses    | ED Nursing Initial Ass                     | Cernertest, Nursing P | 28 APR 2023 09:08      | Cernertest, Nursing P                                                     |                                                                  |                                       |                  |                                          |             |
| Immunisation                                                     | medical certificate                   | 27 APR 2023 21:33                       | ECG                       | ECG                                        | Cernertest, Nursing P | 27 APR 2023 21:33      | Cernertest, Nursing P                                                     | Font - Size                                                      | •                                     |                  |                                          |             |
| MultiMedia Manager + Add                                         | More*                                 | 27 APR 2023 12:59                       | ED Re-Triage              | ED Re-Triage - Text                        | Cernertest, Nursing P | 27 APR 2023 12:59      | Cernertest, Nursing P                                                     |                                                                  |                                       |                  |                                          |             |
| GP View                                                          |                                       | 27 APR 2023 10:51                       | ED Triage                 | ED Triage - Text 🛆                         | Cernertest, Nursing P | 27 APR 2023 12:34      | Cernertest, Nursing P                                                     |                                                                  | <u>A</u> , E =                        |                  |                                          |             |
| My Health Record                                                 |                                       | 27 APR 2023 10:39                       | ED Pre-Arrival Note       | ED Pre-Arrival Note                        | Cernertest, Nursing P | 27 APR 2023 10:39      | Cernertest, Nursing P                                                     |                                                                  |                                       |                  |                                          |             |
| Pregnancy Summary Report                                         |                                       |                                         |                           |                                            |                       |                        |                                                                           |                                                                  |                                       |                  |                                          |             |
| Referrals View                                                   |                                       | Medication Recon                        | ciliation (0)             |                                            |                       |                        | + All Visits 9                                                            |                                                                  |                                       |                  | Sa                                       | ive         |
| Annointments                                                     |                                       |                                         |                           | Status: 🕕 Meds His                         | story O Admission Cr  | oss Encounter Transfer | Discharge View Details                                                    | ~                                                                |                                       |                  |                                          |             |
| Appointments                                                     |                                       | 1                                       |                           | •                                          |                       |                        |                                                                           |                                                                  |                                       |                  |                                          |             |

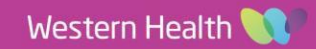

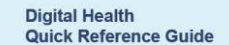

**Digital Health** 

- 3. Enter text into the text boxes in ED Doctor discharge workflow (2), using the text boxes (3) "...Discharge Synopsis", "...GP/Health Professional Information: and "....Patient Info: Tx Plan and Safety Net" (4).
  - i. ...Discharge Synopsis: Short summary of patient presentation.
  - ii. ...GP/Health Professional information: Any specific information for the GP or other healthcare professionals
  - iii. ...Patient Info: Tx Plan & Safety Net: Advice that you give the patient.

|                                                                  | -                                   |                                                     |                                                            |                                                                               | · · · ·                                                                                          |                                                                                                    |
|------------------------------------------------------------------|-------------------------------------|-----------------------------------------------------|------------------------------------------------------------|-------------------------------------------------------------------------------|--------------------------------------------------------------------------------------------------|----------------------------------------------------------------------------------------------------|
| Firstnetski, Jonathan 🛛 🗵                                        |                                     |                                                     |                                                            |                                                                               |                                                                                                  | $\leftarrow \text{ List } \rightarrow  \fbox{ Recent } \bullet  MRN \qquad \bigcirc \bullet \bullet$ |
| Firstnetski, Jonathan<br>Allergies: morphine<br>Alerts: Recorded | Resus                               | Status: Not Recorded                                | Sex:Male<br>DOB:01/01/1990 Age: 33 Years<br><b>Weight:</b> | Clinical Unit: Emergency - G<br>Loc:S ED; FT; XR<br>Emergency (26/04/2023 16: | eneral Prese UR:7100064<br>Clinician:<br>17:26 to <no -="" date="" discharge="">] Medicare:</no> |                                                                                                    |
| Menu 👻 🖲                                                         | < > 👻 🔒 ED Doctor Vie               | ew .                                                |                                                            |                                                                               |                                                                                                  | 🔂 Full screen 🚔 Print 💪 2 minutes ago                                                                |
| Patient Information                                              |                                     |                                                     |                                                            |                                                                               |                                                                                                  |                                                                                                    |
| ED Doctor View                                                   |                                     |                                                     |                                                            |                                                                               | 、<br>、                                                                                           |                                                                                                    |
| Oncology/Haematology View                                        | ED Doctor Workflow X                | ED Doctor Discharge X Adult Quick Ord               | ers X Paediatric Quick Orders X                            | COVID19 × +                                                                   |                                                                                                  |                                                                                                    |
| Results Review                                                   | ¥                                   | Problems/Alerts                                     |                                                            | 5                                                                             | Discharge Synopsis                                                                               | Selected Visit                                                                                       |
| Orders and Referrals + Add                                       | Problems/Alerts                     |                                                     |                                                            |                                                                               |                                                                                                  |                                                                                                    |
| MAR                                                              | Documents (6)                       | 1 No Chronic problems documented. Docume            | nt 'No Chronic Problems' or add a problem                  | Dismiss                                                                       | Font - Size -                                                                                    |                                                                                                    |
| MAR Summary                                                      | Medication Reconciliation           |                                                     |                                                            |                                                                               |                                                                                                  |                                                                                                    |
| Medication List + Add                                            | (0)                                 | Classification Medical an V                         | Add as This Visit 🗸 Add problem                            | Q                                                                             |                                                                                                  |                                                                                                    |
| Documentation + Add                                              | Order Profile (14)                  |                                                     |                                                            |                                                                               |                                                                                                  |                                                                                                    |
| Continuous Notes                                                 | New Order Entry                     |                                                     |                                                            | No Chronic Problems                                                           |                                                                                                  |                                                                                                    |
| Notes + Add                                                      | Custom Links                        | Priority Problem Name                               | Code Onset Classi                                          | Actions                                                                       |                                                                                                  | Save                                                                                                 |
| Observation Chart                                                | Discharge Synopsis                  | Injury to muscle/tendon of lower le                 | ED1034FE-5 Clinical Histo                                  | ory V This Visit Chronic                                                      |                                                                                                  |                                                                                                    |
| Interactive View and Fluid Balance                               | GP/Health Professional              | Resolved Chronic Problems                           |                                                            |                                                                               | GP/Health Professional Information                                                               | Selected Visit                                                                                       |
| Activities and Interventions                                     | Information                         | All provious This Visit problems                    |                                                            |                                                                               |                                                                                                  | ·                                                                                                    |
|                                                                  | Safety Wet                          | <ul> <li>Air previous mis visic problems</li> </ul> |                                                            |                                                                               | Font + Size +                                                                                    |                                                                                                    |
| Allergies/Sensitivities + Add                                    |                                     |                                                     |                                                            |                                                                               |                                                                                                  |                                                                                                    |
| Dx, Problems/Alerts                                              | Create Note                         | Documents (6)                                       | All Visits Last 18 months Last 24                          | 4 hours 🛛 Last 3 days 🖉 Last 1 weeks 🗸 🖓                                      |                                                                                                  | = 04                                                                                                 |
| Dx, Current Procedures                                           | ED Discharge Summary                | Disol                                               | w: All Clinical Notes Change Filter Last 50 No             | tes My Notes Only Group by Encounter                                          |                                                                                                  |                                                                                                    |
| Form Browser                                                     | ED Patient Friendly Visit           | Time of Service V Subject                           | Note Type Author La                                        | et Undated Last Undated By                                                    |                                                                                                  |                                                                                                    |
| Case Conference/Discharge Plann                                  | Summary                             | The or Service + Subject                            | Autor La                                                   | Lasc opuated by                                                               |                                                                                                  | Save                                                                                                 |
| Care Plan Summary                                                | ED Doctor Referral/Transfer<br>Note | <ul> <li>Completed (6)</li> </ul>                   |                                                            |                                                                               |                                                                                                  |                                                                                                    |
| Growth Chart                                                     | Statement of Attendance             | 02 MAY 2023 13:16 ED Nurse Discharge N              | ED Nurse Discharge N Cernertest, Nursing P 02              | MAY 2023 13:20 Cemertest, Nursing P                                           | Patient Info: Tx Plan & Safety Net                                                               | Selected Visit                                                                                       |
| Histories                                                        | Madical Cattleasts                  | 28 APR 2023 09:04 ED Nurse Initial Asses            | ED Nursing Initial Ass Cernertest, Nursing P 28            | APR 2023 09:08 Cernertest, Nursing P                                          | addite and that the full de burdey het                                                           |                                                                                                    |
| Immunisation                                                     | Medical Certificate                 | 27 APR 2023 21:33 ECG                               | ECG Cernertest, Nursing P 27                               | APR 2023 21:33 Cernertest, Nursing P                                          | Font + Size +                                                                                    |                                                                                                    |
| MultiMedia Manager 🕂 Add                                         | More *                              | 27 APR 2023 12:59 ED Re-Triage                      | ED Re-Triage - Text Cernertest, Nursing P 27               | APR 2023 12:59 Cernertest, Nursing P                                          |                                                                                                  | 1-1                                                                                                  |
| GP View                                                          |                                     | 27 APR 2023 10:51 ED Triage                         | ED Triage - Text 🛆 Cernertest, Nursing P 27                | APR 2023 12:34 Cernertest, Nursing P                                          |                                                                                                  |                                                                                                    |
| My Health Record                                                 |                                     | 27 APR 2023 10:39 ED Pre-Arrival Note               | ED Pre-Arrival Note Cernertest, Nursing P 27               | APR 2023 10:39 Cernertest, Nursing P                                          |                                                                                                  |                                                                                                    |
| Pregnancy Summary Report                                         |                                     |                                                     |                                                            |                                                                               |                                                                                                  |                                                                                                    |
| Research                                                         |                                     | Medication Reconciliation (0)                       |                                                            | + All Visits O                                                                |                                                                                                  | Save                                                                                                 |
| Referrals View                                                   |                                     |                                                     | Charless O Mode Hictory O Admission Course 5               | Terrenter Terrenter Discharge Minue Debeile                                   |                                                                                                  |                                                                                                    |
| Appointments                                                     |                                     |                                                     | Status: 😈 Heus History   🕕 Aumission   Cross E             | encounter transier   🖶 oischarge   View Details                               |                                                                                                  |                                                                                                    |
|                                                                  |                                     |                                                     |                                                            |                                                                               |                                                                                                  |                                                                                                    |

4. Click on create note on the left to create the various note types and click submit to save to the chart

"ED Discharge Summary" - all three text boxes will copy into this note,

"ED Patient Friendly Visit Summary" – only the "... Patient Info..." box will copy into this document. Statement of Attendance, Medical Certificate and Carer certificate are filled in ad hoc depending on requirements.

5. To view the saved notes, you can find them in ED doctor view in Documents.

#### Injury Surveillance/Verfication of Death forms

1. Mandatory forms drop into the physician tasks column as an alert. These include the verification of death form after the disposition status has changed to Died in ED or a patient has had an injury diagnosis entered

|   | HR  | TEMP | BOC | V | í N | ø | 1           | Ar | • | Ŧ | 2 | CP.C                 |
|---|-----|------|-----|---|-----|---|-------------|----|---|---|---|----------------------|
| 4 | 107 |      |     |   | 2   |   |             |    |   | - |   |                      |
| 4 | 92  | 36.2 | 0   | ø | 4   | P | Î           |    |   | • |   | <mark>A</mark><br>₹₩ |
| 3 | 82  | 35.9 |     |   |     |   | Phys<br>Com |    |   |   |   |                      |

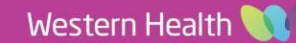

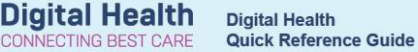

2. Click on the notification to open the option of documenting in the form. Submitting on Document will allow you to fill in the mandatory forms prior to discharge.

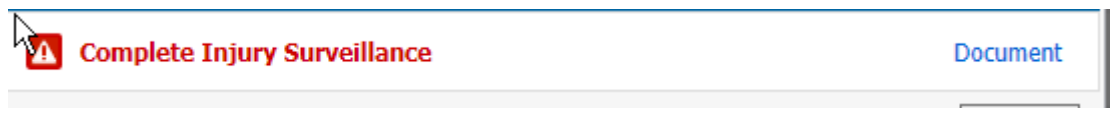

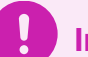

# Important

- All Discharged Emergency Department patients require a discharge summary.
- A valid discharge summary for myHR must have a Discharge Diagnosis and Discharge Synopsis included.
- Notes, Pathology and Radiology results can be tagged into the discharge summary.

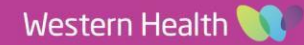